# Introduction to MS Dynamics NAV 2018

Basics of Budget Related to muc more simple example in word

> Jaromír Skorkovský 9.12.2020 ESF-KPH-MU

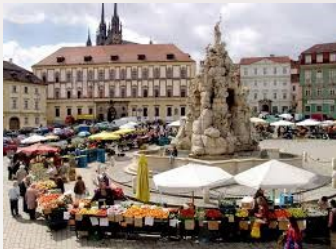

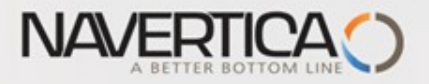

#### **Basic principles**

General Ledger Item Entries (Debit amounts)

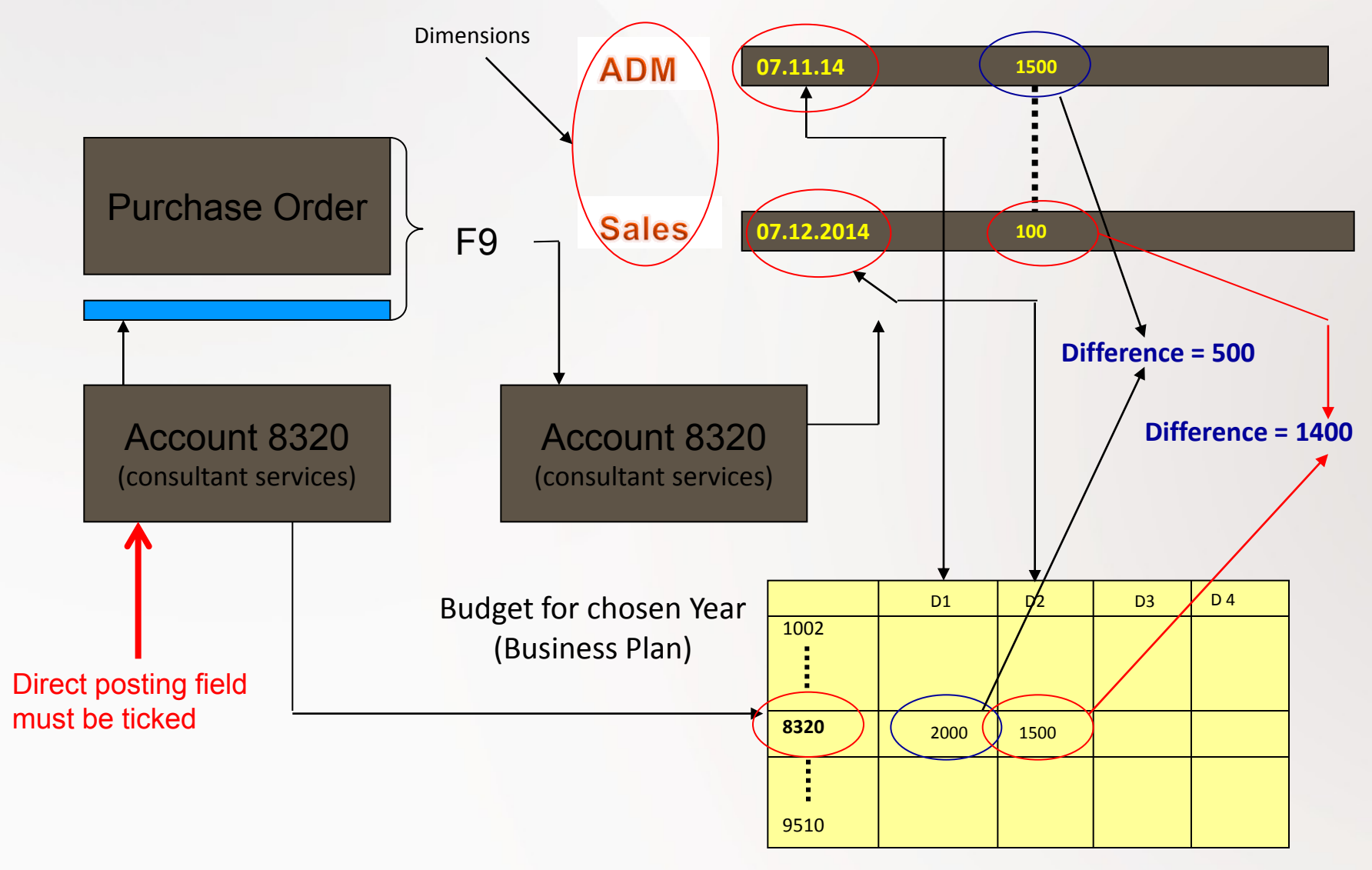

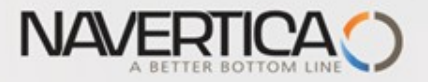

# **Budget example**

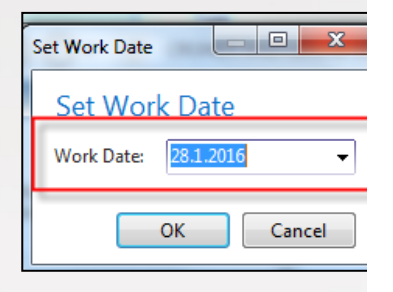

+ 2 times Purchase Order with two lines

for consulation services (G/L account 6710) – In our example we will show only PO lines

In our model we use accout 6710

| Chart of | Accounts •                | Type to filter (F3) |
|----------|---------------------------|---------------------|
| No.      | Name                      | Income/B            |
| 6495     | Total Sales of Resources  | Income St           |
| 6605     | Sales of Jobs             | Income St           |
| 6610     | Sales, Other Job Expenses | Income St           |
|          |                           |                     |

See please a important warning on the next slide of this show and after that you can continue !!

In our word example we use G/L account 8320

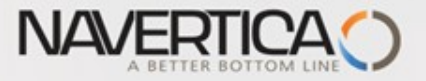

#### Important statement for this budget model

- O Author incorrectly used in PO lines account 6710, which supposed to be account used for revenue. So the correct account have to be account 8320.
- Used account 6710 have to be used in sales lines
- Anyhow as a matter of principle the main concept of using Budget and Accounting schedule functionality is fully preserved

| 8290 | Total Administrative Expenses | Income St | End-Total   | 82008290 |
|------|-------------------------------|-----------|-------------|----------|
| 8300 | Computer Expenses             | Income St | Begin-Total |          |
| 8310 | Software                      | Income St | Posting     |          |
| 8320 | Consultant Services           | Income St | Posting     |          |
| 8330 | Other Computer Expenses       | Income St | Posting     |          |
| 8390 | Total Computer Expenses       | Income St | End-Total   | 83008390 |

Thanks for understanding !!!

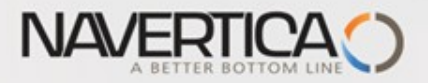

#### PO lines generation of G/L Entries

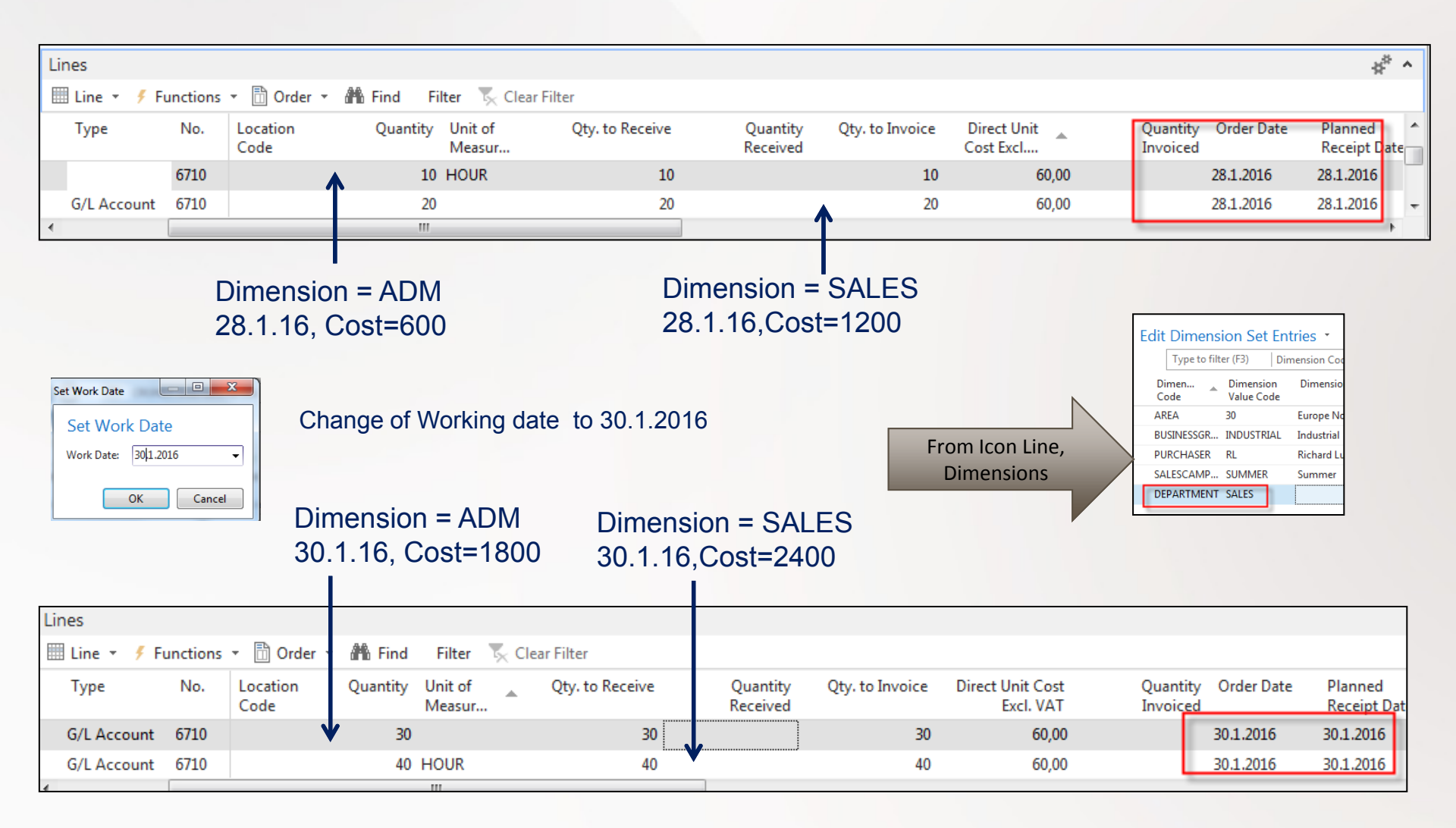

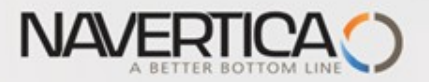

#### General Ledger Entries (filtered for just created ones)

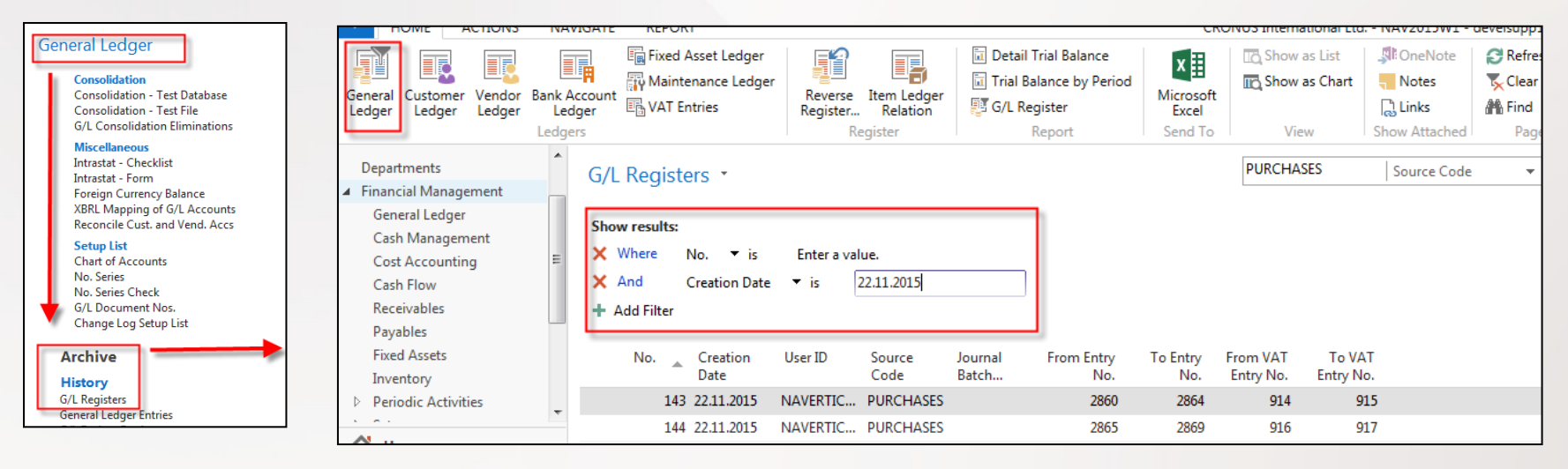

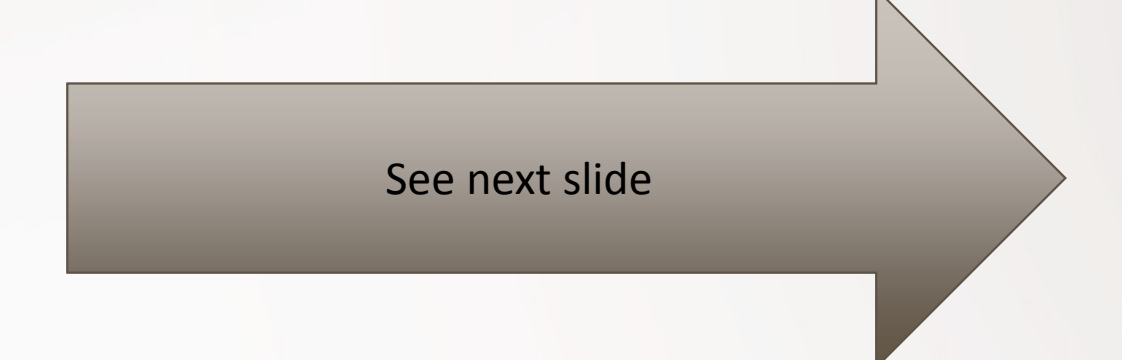

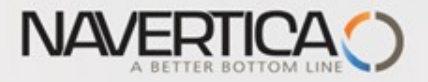

## **General Ledger Entries**

| General Le                                                | General Ledger Entries 🔹 |                 |              | 67           | 6710 G/L Account     |               | nt No.                | - 🔨 🔺    |               |
|-----------------------------------------------------------|--------------------------|-----------------|--------------|--------------|----------------------|---------------|-----------------------|----------|---------------|
| Show results:<br>X Where Posting Date T is Enter a value. |                          |                 |              |              |                      |               |                       |          |               |
| × And<br>+ Add Filter                                     | Gen. Posting             | Type ▼ is       | Purchase     | <b>v</b>     |                      |               |                       |          |               |
| Posting<br>Date                                           | Document<br>Type         | Document<br>No. | G/L<br>Accou | Description  | Gen. Posting<br>Type | Gen. 🔺<br>Bus | Gen. Prod.<br>Posting | Amount   | Bal.<br>Accou |
| 28.1.2016                                                 | Invoice                  | 108041          | 6710         | Order 106033 | Purchase             | NATIONAL      | SERVICES              | 1 200,00 | G/L Account   |
| 28.1.2016                                                 | Invoice                  | 108041          | 6710         | Order 106033 | Purchase             | NATIONAL      | SERVICES              | 600,00   | G/L Account   |
| 30.1.2016                                                 | Invoice                  | 108042          | 6710         | Order 106034 | Purchase             | NATIONAL      | SERVICES              | 2 400,00 | G/L Account   |
| 30.1.2016                                                 | Invoice                  | 108042          | 6710         | Order 106034 | Purchase             | NATIONAL      | SERVICES              | 1 800,00 | G/L Account   |

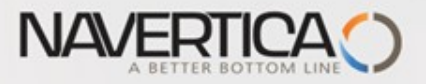

#### Setup data in Budget matrix

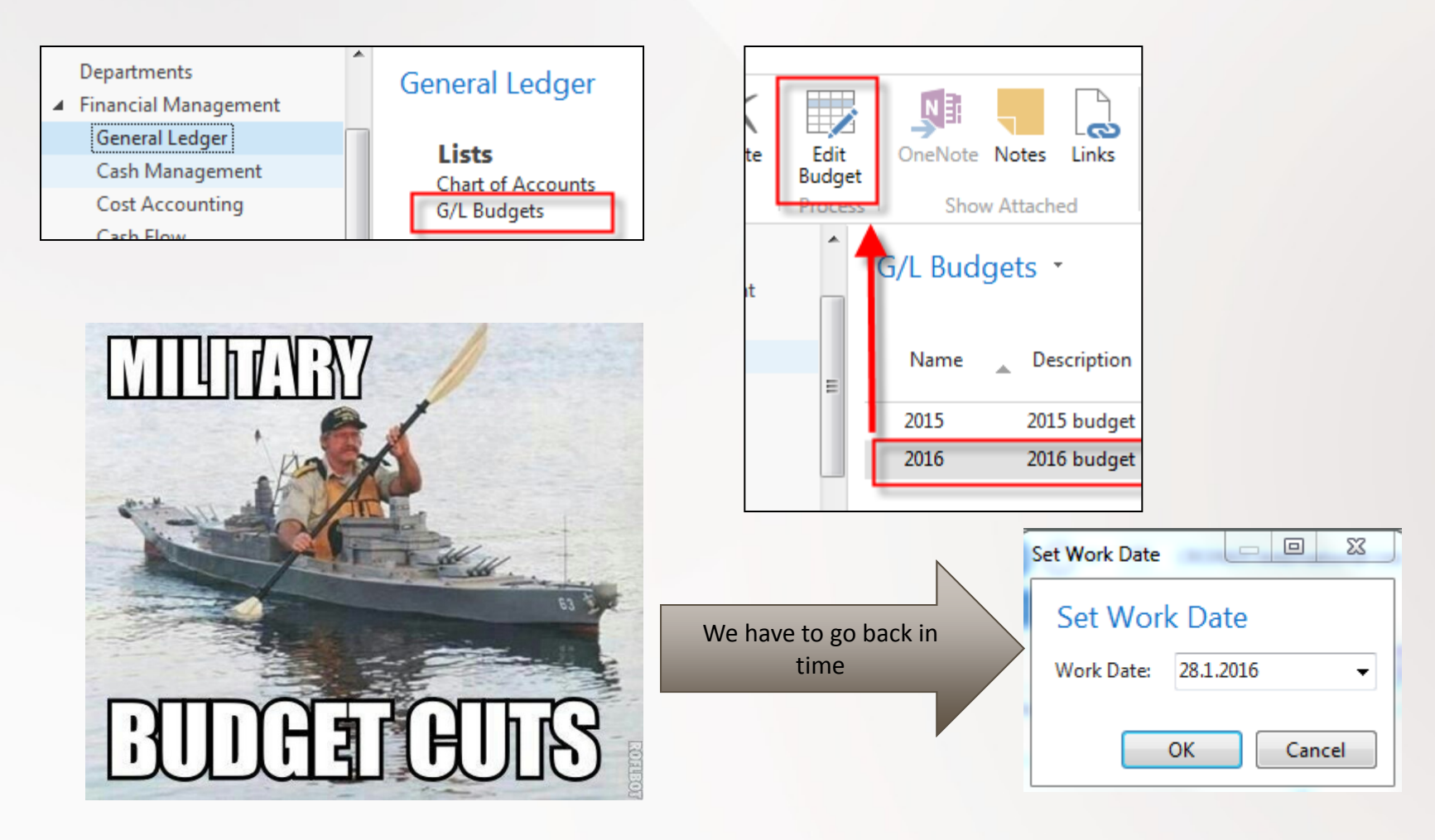

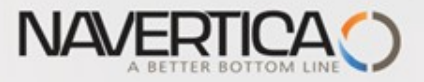

## Budget Matrix

| 2016             |                           |                    |                   |            |          |
|------------------|---------------------------|--------------------|-------------------|------------|----------|
| General          |                           |                    |                   |            |          |
| Budget Name:     | 2016 🗸                    |                    | View by:          | Day        |          |
| Show as Lines:   | G/L Account               | -                  | Rounding Factor:  | None       |          |
| Show as Columns: | Period                    | •                  | Show Column Name: |            |          |
| Budget Matrix    |                           |                    |                   |            |          |
| 😴 Balance 🔹 樇 F  | ind Filter 🏹 Clear Filter |                    |                   |            |          |
| Code Nan         | ne                        | Budgeted<br>Amount | 28.01.16          | 29.01.16   | 30.01.16 |
| 6620             | Job Sales                 |                    |                   |            |          |
| 6695 To          | otal Sales of Jobs        |                    |                   |            |          |
| 6710 C           | onsulting Fees - Dom.     |                    | I                 |            |          |
| 6810 Fe          | ees and Charges Rec Dom.  |                    |                   |            |          |
|                  |                           |                    |                   |            |          |
|                  |                           |                    |                   |            |          |
|                  |                           |                    | . ↓               |            |          |
|                  | Setup                     | of expe            | ected (budae      | eted) valu | les      |
|                  | for cho                   | sen di             | mension           | ,          |          |

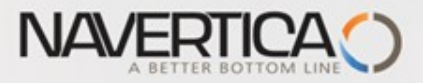

## Manual setup of budget values

| - HOME                                                                            |                                                                            |                                     |                               |                   |                   |                    | CRONUS Internatio       | nal Ltd NAV2015 |
|-----------------------------------------------------------------------------------|----------------------------------------------------------------------------|-------------------------------------|-------------------------------|-------------------|-------------------|--------------------|-------------------------|-----------------|
| New Vie<br>New                                                                    | ew<br>st<br>Wanage                                                         | Dimensions<br>Entry                 | Microsoft<br>Excel<br>Send To | Show as List View | OneNote Notes     | Links Refresh      | Clear<br>Filter<br>Page |                 |
| G/L Budge                                                                         | t Entries 🔹                                                                |                                     |                               |                   |                   | Туре               | e to filter (F3)        | udget Name      |
| Show results:<br>X Where<br>X And<br>X And<br>And<br>Add Filter<br>Budget<br>Name | Budget Name ▼ is<br>G/L Account No. ▼<br>Date ▼ is 28<br>Date _ G/L<br>Acc | s 2016<br>is 6710<br>.01.1630.01.16 | ription De                    | partment Proje    | ct Code Area Code | Salescampa<br>Code | Amount                  | Entry No.       |
| 2016                                                                              | 28.1.2016 6710                                                             | )                                   | AD                            | м                 |                   |                    | 1 200,00                | 1029            |
| 2016                                                                              | 28.1.2016 6710                                                             | )                                   | SAL                           | LES               |                   |                    | 2 400,00                | 1031            |
| 2016                                                                              | 30.1.2016 6710                                                             | )                                   | AD                            | м                 |                   |                    | 3 600,00                | 1032            |
| 2016                                                                              | 30.1.2016 6710                                                             | )                                   | SAL                           | ES                |                   |                    | 4 800,00                | 1033            |

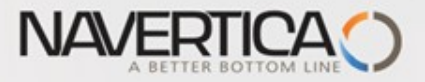

# Budget

| 2016             |                            |                    |                   |          |          |
|------------------|----------------------------|--------------------|-------------------|----------|----------|
| General          |                            |                    |                   |          |          |
| Budget Name:     | 2016 👻                     |                    | View by:          | Day      |          |
| Show as Lines:   | G/L Account                | -                  | Rounding Factor:  | None     |          |
| Show as Columns: | Period                     | •                  | Show Column Name: |          |          |
| Budget Matrix    |                            |                    |                   |          |          |
| 😴 Balance 👻 🧥    | Find Filter 🖳 Clear Filter |                    |                   |          |          |
| Code Na          | me                         | Budgeted<br>Amount | 28.01.16          | 29.01.16 | 30.01.16 |
| 6610             | Sales, Other Job Expenses  |                    |                   |          |          |
| 6620             | Job Sales                  |                    |                   |          |          |
| 6695 T           | otal Sales of Jobs         |                    |                   |          |          |
| 6710 C           | Consulting Fees - Dom.     | 12 000,00          | 3 600,00          |          | 8 400,00 |
| 6810 F           | ees and Charges Rec Dom.   |                    |                   |          |          |

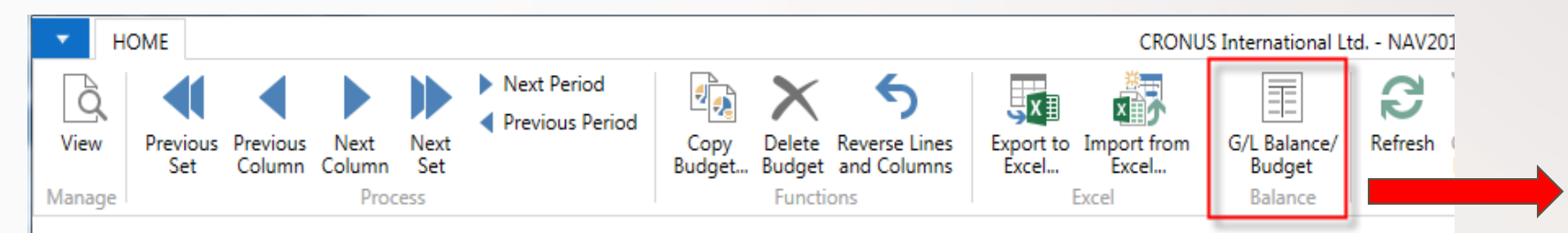

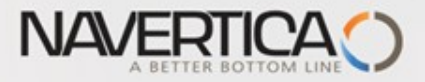

## **Budget automated calculation**

| Options<br>Closing Entries:<br>View by: | Include<br>Day            | -           | View as: Ne | t Change         |                          | •                         |                    |
|-----------------------------------------|---------------------------|-------------|-------------|------------------|--------------------------|---------------------------|--------------------|
| No.                                     | Name                      | Income/Bal  | Debit Amo   | nt Credit Amount | Budgeted Debit<br>Amount | Budgeted Credit<br>Amount | Balance/Budget (%) |
| 6610                                    | Sales, Other Job Expenses | Income Stat |             |                  |                          |                           |                    |
| 6620                                    | Job Sales                 | Income Stat |             |                  |                          |                           |                    |
| 6695                                    | Total Sales of Jobs       | Income Stat |             |                  |                          |                           |                    |
| 6710                                    | Consulting Fees - Dom.    | Income Stat | 1 800       | ,00              | 3 600,00                 |                           | 50,0               |
| 6810                                    | Fees and Charges Rec Dom. | Income Stat |             |                  |                          |                           |                    |
| 6910                                    | Discount Granted          | Income Stat | 342         | ,65              |                          |                           |                    |

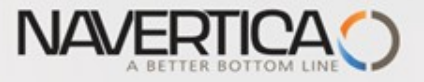

#### Creation of new Accounting Schedule view

Use recently created Accounting Schedule TEST (see Intro PWP XIV)

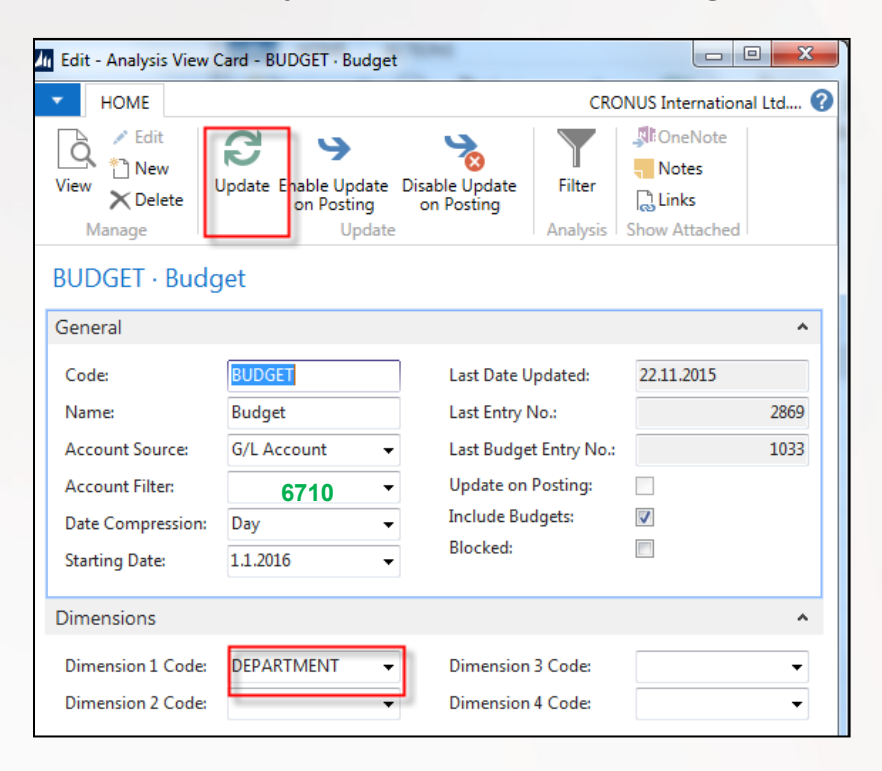

It is necessary to update Analysis view in order to use data created by this method in period which is not so far included

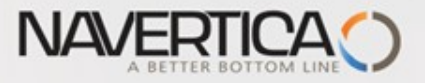

## Accounting Schedule

Add Default column from predefined set of columns templates

| Lin Edit - /                  | In Edit - Account Schedule Names |                |              |                  |                       |   |  |  |  |
|-------------------------------|----------------------------------|----------------|--------------|------------------|-----------------------|---|--|--|--|
| - HOME CRONUS International ? |                                  |                |              |                  |                       |   |  |  |  |
| <b>*</b> Ъ                    | 🗊 Edit List                      | 👌 Overview     |              | OneNote          | 😂 Refresh             |   |  |  |  |
| New                           | 🗙 Delete                         | 💉 Edit Account | Schedule     | Notes            | Find                  |   |  |  |  |
| New                           |                                  | 🙀 Edit Column  | Layout Setup | 🔒 Links          |                       |   |  |  |  |
| New                           | Manage                           | Proc           | ess          | Show Attached    | l Page                |   |  |  |  |
| Accou                         | nt Schedul                       | e Names 🔹      |              |                  |                       |   |  |  |  |
|                               |                                  | TEST           | N            | ame              | - 🔨                   | × |  |  |  |
| Name                          | e 🔔 Descr                        | iption         |              | Default<br>Colum | Analysis View<br>Name | 1 |  |  |  |
| TEST                          | Test A                           | C              |              | BUDGANALYS       | BUDGET                |   |  |  |  |
|                               |                                  |                |              |                  |                       | 2 |  |  |  |

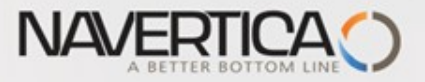

#### **Edit Accounting Schedule**

#### Add new G/L account 6710

| Name: | TEST | •                      |                  |                          |           |
|-------|------|------------------------|------------------|--------------------------|-----------|
| Row   | No.  | Description            | Totaling<br>Type | Department Code Totaling | Totaling  |
|       |      | Sales VAT              | Posting Acc      |                          |           |
| SV25  |      | Sales VAT 25 %         | Posting Acc      |                          | 5610      |
| SV10  |      | Sales VAT 10 %         | Posting Acc      |                          | 5611      |
| TS    |      | Total VAT Sales        | Formula          |                          | SV25+SV10 |
|       |      | Purchase VAT           | Posting Acc      |                          |           |
| PV25  |      | Purchase VAT 25 %      | Posting Acc      |                          | 5630      |
| PV10  |      | Purchase VAT 10 %      | Posting Acc      |                          | 5631      |
| ТР    |      | Total VAT Purchase     | Formula          |                          | PV25+PV10 |
|       |      |                        | Posting Acc      |                          |           |
|       |      | Difference             | Formula          |                          | TSITP     |
| 6710  |      | Consulting Fees - Dom. | Posting Acc      |                          | 6710      |
|       |      |                        |                  |                          |           |

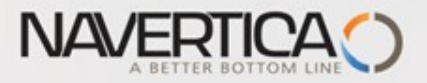

#### Overview of Accounting Schedule with use of filters (ADM and SALES)

| General                |                             |            |            |          |           |
|------------------------|-----------------------------|------------|------------|----------|-----------|
| Account Schedule Name: |                             | TEST       | -          |          |           |
| Column Layout          | Name:                       | BUDGANALYS | 5 <b>-</b> |          |           |
| Show Amounts           | in Add. Reporting Currency: |            |            |          |           |
| Row No.                | Description                 |            | Net Change | Budget   | Variance% |
| TS                     | Total VAT Sales             |            |            |          | -100,00   |
|                        | Purchase VAT                |            |            |          |           |
| PV25                   | Purchase VAT 25 %           |            | 2,69       |          | -100,00   |
| PV10                   | Purchase VAT 10 %           |            | 251,05     |          | -100,00   |
| TP                     | Total VAT Purchase          |            | 253,74     |          | -100,00   |
|                        |                             |            |            |          |           |
|                        | Difference                  |            | 253,74     |          | -100,00   |
| 6710                   | Consulting Fees - Dom.      |            | 2 400,00   | 4 800,00 | -50,00    |
| •                      |                             |            |            |          |           |
| Dimension Filter       | rs                          |            |            |          |           |
| Department Filt        | er:                         | 'ADM'      |            |          | -         |

Net change =600 (1st PO line) + 1800 (2nd PO line) = 2400 and budget is for 4800, so G/L entries satisfy budgeted value by 50 %.

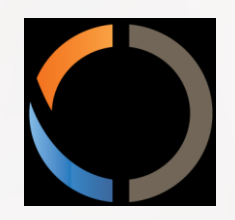

# THANKS FOR YOUR ATTENTION AND TIME